# Руководство пользователя

Зеркало со встроенным комбо-устройством **3-в-1** с сигнатурным режимом SDR-230

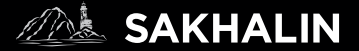

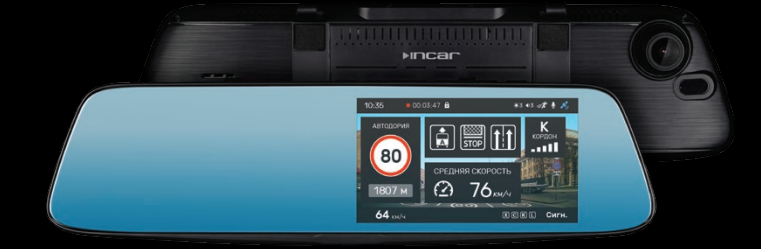

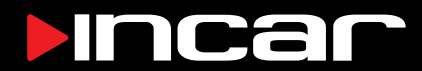

# Оглавление

| Особенности 4                            |
|------------------------------------------|
| Внешний вид6                             |
| Комплект поставки7                       |
| Функции кнопок и меню быстрых настроек 8 |
| Основной интерфейс 10                    |
| Начало работы 11                         |
| Индикация 12                             |
| Настройки видеорегистратора 15           |
| Настройки радар-детектора 16             |
| Общие настройки 19                       |
| Просмотр видео и фото 21                 |
| Функции видеорегистратора 22             |
| Приложение для смартфона Incar SDR 23    |
| Обновление базы данных 25                |
| Видеоплеер 26                            |
| Характеристики                           |

## Уважаемый покупатель!

Благодарим вас за выбор устройства INCAR.

Мы постоянно совершенствуем свою продукцию. Для улучшения характеристик данного изделия мы оставляем за собой право на внесение в него изменений без предварительного уведомления.

# Особенности

Зеркало со встроенным комбо-устройством Incar SAKHALIN сочетает в себе функции видеорегистратора, радар-детектора и GPS-информера с комплектом баз данных координат основных точек дорожного контроля — стационарных и мобильных камер, радаров и других.

### Видеозапись

Видеорегистратор записывает видео с разрешением Super HD 2306×1296 рх или Full HD 1920×1080 рх с частотой 60 кадров в секунду. Это позволяет получить видео с высокой детализацией даже в условиях ночной съемки на высокой скорости. Внешняя камера (приобретается отдельно)

### Режим регистратора

Вторая камера предназначена для съемки дорожной обстановки позади автомобиля или происходящего в салоне. Обе камеры в таком режиме записывают видео Full HD с частотой 30 кадров в секунду.

### Режим парковки

В данном режиме запись видео со второй камеры не ведется. При переключении на заднюю передачу на экран устройства будет выводиться изображение с внешней камеры. В настройках также можно включить наложение парковочных линий.

# GPS

GPS-приемник определяет координаты ближайшей точки контроля и, согласно актуальной базе данных, выводит на экран информацию о разрешенной скорости, типе радара, дополнительных видах контроля.

## Радарный модуль

Радарная часть комбо-устройства принимает сигналы излучения дорожных радаров разных типов и диапазонов.

### Сигнатурный режим

Для исключения ложных срабатываний, предусмотрен сигнатурный режим, с помощью которого по излучению определяется и отображается тип радара. Также реализована защита от сигналов CAS (Collision Avoidance System) датчиков систем предупреждения столкновений автомобиля.

### Сенсорный экран

Зеркало оснащено 5-дюймовым сенсорным экраном для удобного и быстрого доступа к функциями и настройкам устройства.

# Меры предосторожности

Не подвергайте устройство воздействию экстремальных температур и прочим неблагоприятным условиям.

Защищайте устройство от попадания влаги и не помещайте его в пыльную или задымленную среду.

Для подключения устройства используйте только оригинальный адаптер питания из комплекта поставки.

Из-за конструктивных особенностей атермальные лобовые стекла и стекла с подогревом, могут создавать помехи для сигналов радаров и негативно повлиять на работу комбо-устройства. Во время движения не отвлекайтесь на индикацию радар-детектора, во избежание аварийных ситуаций, активируйте звуковые оповещения.

Обратите внимание, что в некоторых странах использование и даже наличие в автомобиле комбо-устройств запрещено.

# Внешний вид

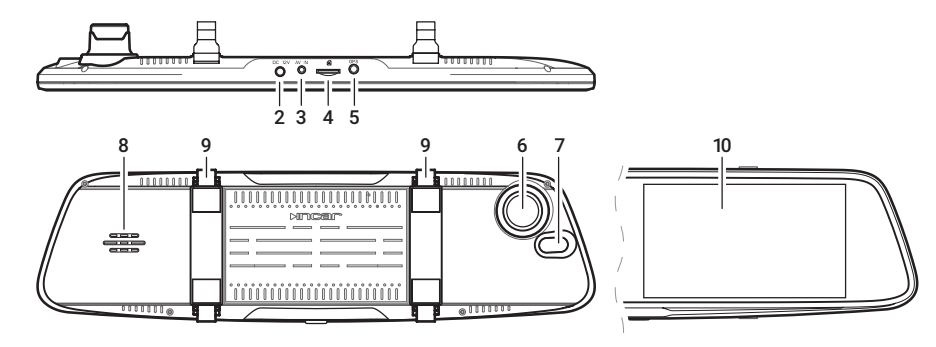

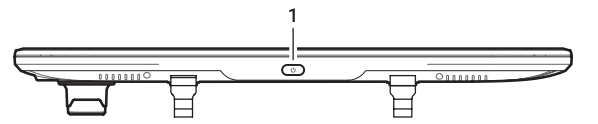

# Внешний вид

- 1. Кнопка включения/выключения
- 2. Вход питания
- 3. Вход внешней камеры
- 4. Слот MicroSD-карты памяти
- 5. Вход GPS-антенны
- 6. Объектив
- 7. Приемник лазерного излучения
- 8. Динамик
- 9. Крепления на зеркало заднего вида
- 10. Сенсорный экран

# Комплект поставки

- Зеркало заднего вида
- Внешняя GPS-антенна
- Автомобильный адаптер питания
- Элементы крепления на штатное зеркало автомобиля (4 шт.)
- Тканевая салфетка
- Руководство пользователя
- Гарантийный талон

# Функции кнопок и меню быстрых настроек

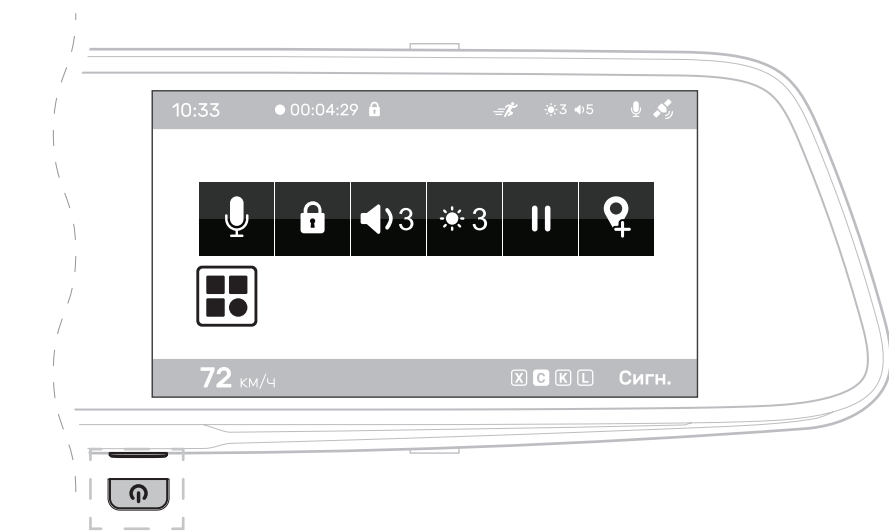

# Меню настроек

Коснитесь экрана в любом месте и нажмите для доступа к меню настроек устройства.

# Кнопки управления

При удержании — включение или выключение устройства.

При нажатии — отключение дисплея.

Меню быстрых настроек

Для доступа к меню быстрых настроек коснитесь экрана в любом месте.

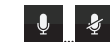

Включение/выключения записи звука на встроенный микрофон.

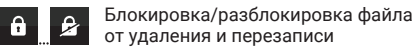

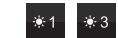

Настройка уровня яркости экрана.

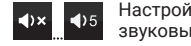

Настройка уровня громкости звуковых оповещений.

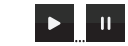

Приостановка/возобновление видео-записи.

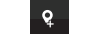

Установка РОІ

# Основной интерфейс

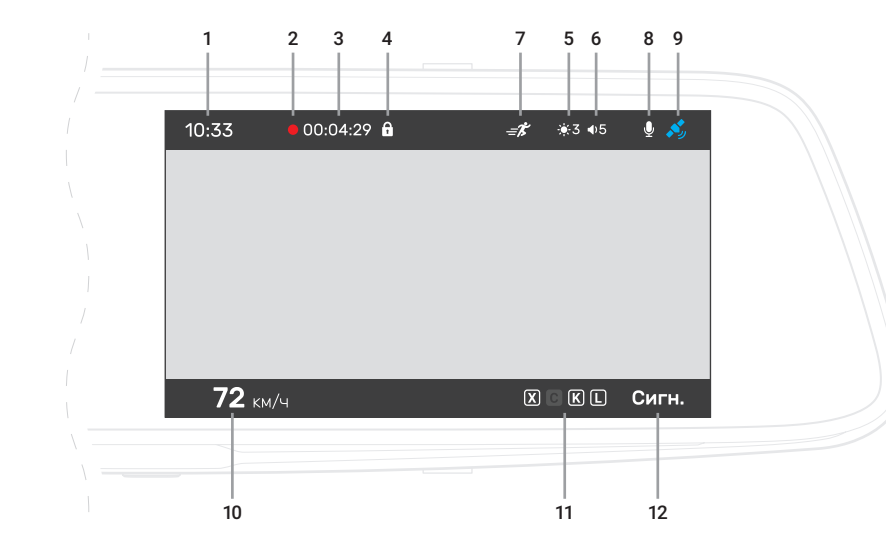

# Основной интерфейс

- 1. Текущее время. Точные время и дата устанавливаются автоматически по GPS
- 2. Индикатор записи
- Время записи. Продолжительность видео-отрезков 1, 3 или 5 минут устанавливается в настройках
- 4. Индикатор блокировки текущего видеофайла от перезаписи или удаления
- 5. Уровень яркости экрана
- Уровень громкости звуковых оповещений
- 7. Индикатор датчика движения
- 8. Индикатор записи аудио
- 9. Индикатор GPS-сигнала
- 10. Скорость автомобиля
- 11. Индикатор активных диапазонов
- 12. Индикатор активного режима.

# Начало работы

Комбо-устройство включается сразу после включения зажигания автомобиля.

Внимание! Для подключения используйте адаптер питания только из комплекта поставки устройства.

Видеозапись начинается автоматически и ведется непрерывно пока устройство включено (при отключенном датчике движения).

Для корректной работы всех функций комбо-устройства необходимо установить карту памяти (приобретается отдельно). Используйте карту объемом от 8 до 128 Гб, 10-го класса скорости и выше.

При «холодном» старте может потребоваться некоторое время для установки связи со спутниками GPS. После выключения зажигания автомобиля видеозапись прекращается, комбо-

устройство выключается.

10

# Индикация

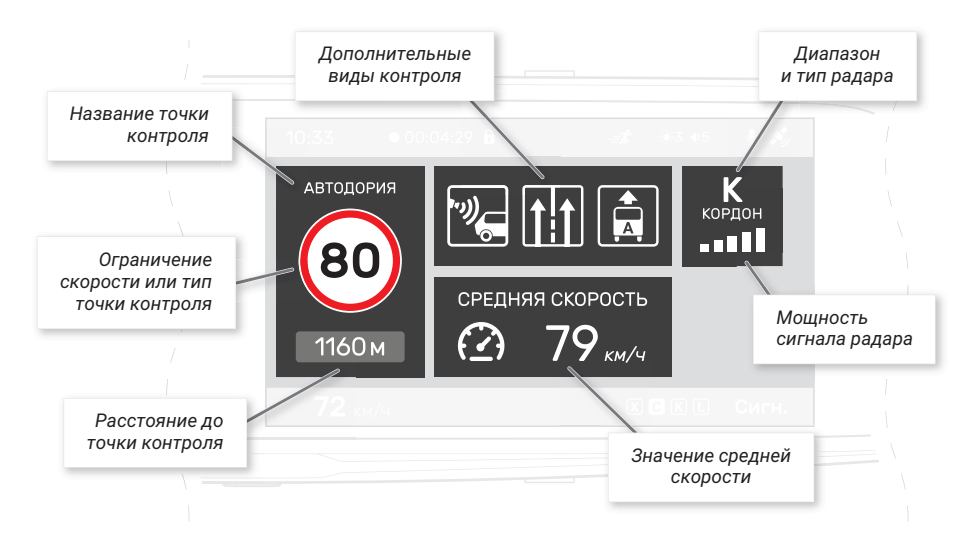

### Информация о точке контроля

При обнаружении точки контроля или ограничения на экран выводится информация о нем и звучит оповещение. В левой, верхней и нижней частях экрана отображаются блоки информации о точках контроля из GPS-базы данных.

# АВТОДОРИЯ 60 480м

В основном блоке (слева) показываются данные об ограничении скорости, названии и расстоянии до точки контроля.

Если контроль скорости не ведется,

Также в этой области отображается

расстояние до пользовательской

точки (POI), установленной ранее.

отображается тип точки или препятствия.

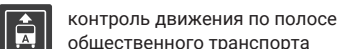

Дополнительные виды контроля

для комплексных камер и радаров:

В верхней части отображаются до трех дополнительных атрибутов или видов контроля

общественного транспорта

удаляющегося автомобиля

контроль движения по полосам

камера «в спину» - контроль скорости

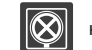

контроль остановки

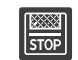

контроль выезда за стоп-линию или на перекресток с «вафельной» разметкой

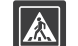

контроль проезда пешеходного перехода

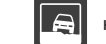

контроль движения по обочине

### Средняя скорость

В нижней части экрана отображается средняя скорость автомобиля на участке между камерами контроля средней скорости.

Камеры такого типа регистрируют точное время прохождения автомобилем начала и окончания участка контроля, вычисляют среднюю скорость и фиксируют нарушение в случае её превышения.

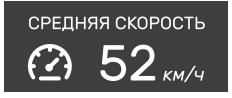

Поэтому на всем протяжении такого участка отображается средняя скорость автомобиля в реальном времени, а в основном блоке слева – расстояние до окончания участка контроля.

В случае, если на пути есть другие точки контроля, данные о них появятся в основном блоке слева до их прохождения.

### Тип и мощность радара

При обнаружении радиочастотных и лазерных сигналов в правой верхней части появляется информация о диапазоне и мощности излучения.

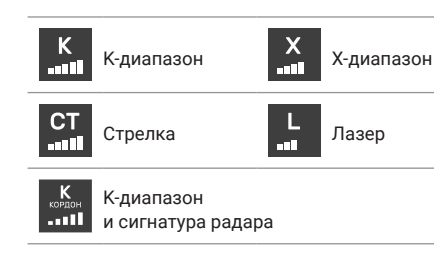

В К-диапазоне устройство определяет сигнатуры радаров Бинар, Робот, Скат, Крис, Кордон, Радис, Искра, Кречет, Визир, Арена и Оскон.

Для каждого диапазона звучит звуковой сигнал определенного типа. В настройках можно включить функцию автоприглушения оповещений.

Диапазоны активируются для приема согласно выбранному режиму или вручную в меню настроек радар-детектора.

## Настройки видеорегистратора\_

Для перехода к настройкам нажмите 🧰 в меню.

| Пункт меню       | Действие                                                                | Значения                                                                   |
|------------------|-------------------------------------------------------------------------|----------------------------------------------------------------------------|
| Разрешение видео | Разрешение и частота кадров записи видео.                               | 2304×1296 пикс, 30 к/с<br>1920×1080 пикс, 60 к/с<br>1920×1080 пикс, 30 к/с |
|                  | Разрешение видео записи с двух камер.                                   | 1920×1080/1920×1080                                                        |
| Экспозиция       | Настройки относительной яркости видеозаписи.                            | -2.0 - +2.0                                                                |
| Датчик движения  | Отключение датчика движения.                                            | Включен/отключен                                                           |
| WDR              | Включение функции съемки с расширенным<br>динамическим диапазоном.      | Включено/отключено                                                         |
| Цикл записи      | Продолжительность отрезков видеозаписей.                                | 1, 3 или 5 минут                                                           |
| G-сенсор         | Включение и установка чувствительности<br>датчика удара (G-сенсора).    | Выключен, Высокая,<br>Средняя, Низкая                                      |
| Вторая камера    | Режим работы второй камеры (при наличии)                                | Режим парковки/<br>Режим записи                                            |
| Линии парковки   | Наложение линий парковки на изображение<br>в режиме камеры заднего вида | Включены/отключены                                                         |

Настройки радар-детектора Для перехода к настройкам нажмите 💉 в меню.

| Пункт меню                      | Действие                                                                                                    | Значения                                   |
|---------------------------------|----------------------------------------------------------------------------------------------------|--------------------------------------------|
| Режим                           | Установка режима радар-детектора. Режимы<br>различаются настройками диапазонов, видом<br>оповещений и чувствительностью радара (в режиме<br>«Трасса» чувствительность выше). | Трасса,<br>Город,<br>Сигнатурный,<br>Смарт |
|                                 | В режиме «Смарт» устройство автоматически<br>переключается между режимами, в зависимости<br>от скорости автомобиля.                                                          |                                            |
| Голосовые<br>оповещения         | Отключение голосовых оповещений о точках контроля базы GPS и радар-детектора.                                                                                                | Включено/отключено                         |
| Автоприглушение<br>оповещений   | Режим автоматического отключения звуковых<br>оповещений о точках контроля через небольшой<br>промежуток времени.                                                             | Включено/отключено                         |
| Лимит скорости                  | Значение скорости, после достижения которого<br>в сигнатурном режиме включаются оповещения<br>радар-детектора.                                                               | Выключено,<br>40 – 120 км/ч                |
| Режим город<br>автопереключение | Значение скорости, после достижения которого<br>автоматически включится режим «город».                                                                                       | Выключено,<br>40 – 120 км/ч                |

| Пункт меню                       | Действие                                                                                | Значения                    |
|----------------------------------|-----------------------------------------------------------------------------------------|-----------------------------|
| Режим трасса<br>автопереключение | Значение скорости, после достижения которого<br>автоматически включится режим «трасса». | Выключено,<br>40 – 120 км/ч |
| Порог превышения<br>скорости     | Допустимое значение превышения<br>лимитов скорости.                                     | 0 – 20 км/ч                 |
| Моя максимальная<br>скорость     | Значение максимальной скорости, после превышении которого включится оповещение.         | Выключено,<br>60 – 150 км/ч |
| Х-диапазон                       | Отключение Х-диапазона.                                                                 | Включено/отключено          |
| К-диапазон                       | Отключение К-диапазона.                                                                 | Включено, отключено         |
| Стрелка                          | Отключение диапазона Стрелка.                                                           | Включено/отключено          |
| Лазер                            | Отключение Лазера.                                                                      | Включено/отключено          |
| Стрелка-видеоблок                | Отключение оповещений о стрелке-видеоблок.                                              | Включено/отключено          |
| Мобильная камеры                 | Отключение оповещений о мобильных радарах.                                              | Включено/отключено          |
| Светофор                         | Отключение оповещений о светофорах с радаром.                                           | Включено/отключено          |
| Муляжи                           | Отключение оповещений о фальшивых камерах.                                              | Включено/отключено          |
| Контроль средней<br>скорости     | Отключение оповещений о средней скорости                                                | Включено/отключено          |

| Пункт меню         | Действие                                                                             | Значения                 |
|--------------------|--------------------------------------------------------------------------------------|--------------------------|
| База камер         | Отключение оповещений о точках контроля из базы<br>данных, загруженной в устройство. | Включено/отключено       |
| Удалить все POI    | Удалить все пользовательские точки (POI).                                            | Подтверждение/<br>Отмена |
| Версия базы данных | Текущая версия базы данных точек контроля.                                           |                          |
| Версия радара      | Текущая версия прошивки радара.                                                      |                          |

**Общие настройки** Для перехода к общим настройкам нажмите 🌺 в меню.

| Пункт меню                 | Действие                                                                                                    | Значения                             |
|----------------------------|----------------------------------------------------------------------------------------------------|--------------------------------------|
| Wi-Fi                      | Активация Wi-Fi на устройстве для соединения<br>со смартфоном. Для подключения необходимо<br>на смартфоне подключиться к сети «Incar SDR-230».<br>Для отключения нужно нажать «Wi-Fi выход».                             | Включить/выключить                   |
| Штамп скорости             | Отключение добавления информации о скорости<br>автомобиля на видеозапись, или выбор значения<br>скорости, после достижения которого, информация<br>о скорости добавляться на видеозапись не будет.                       | Включено/отключено,<br>80 – 150 км/ч |
| Штамп номера<br>автомобиля | Ввод номера автомобиля для добавления<br>на видеозапись или отключение функции.                                                                                                    | Включено/отключено,<br>А-Z, 0-9      |
|                            | нажимаите 🔽 или 🔼 для вывора символа.<br>Чтобы перейти к следующей ячейке, нажмите ОК.<br>После заполнения всех ячеек нажмите ОК.<br>чтобы сохранить изменения и выйти.<br>Для выхода без сохранения, нажмите <b>С</b> . |                                      |

| Пункт меню                          | Действие                                                                                                    | Значения                                     |
|-------------------------------------|----------------------------------------------------------------------------------------------------|----------------------------------------------|
| Автоматическое<br>отключение экрана | Интервал автоматического отключения экрана после последнего нажатия любой кнопки.                                                                      | Выключено, 15 секунд,<br>30 секунд, 1 минута |
| Часовой пояс                        | Выбор часового пояса. Точные дата и время<br>устанавливаются автоматически по GPS.                                                                     | -12 - +12 GMT                                |
| Формат<br>карты памяти              | Форматирование карты памяти в регистраторе.<br>Внимание! Все файлы, в том числе с блокировкой от<br>удаления и перезаписи, будут безвозвратно удалены! | Подтверждение/<br>Отмена                     |
| Сброс настроек                      | Сброс всех настроек до исходных значений.                                                                                                    | Подтверждение/<br>отмена                     |
| Язык                                | Выбор языка интерфейса.                                                                                                    | Русский/английский                           |
| Версия прошивки                     | Текущая версия ПО устройства.                                                                                                    |                                              |

## Просмотр видеозаписей

Для перехода к видеозаписям нажмите 🕨 в меню. Все файлы на карте памяти располагаются в папках:

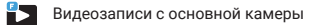

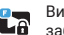

Видеозаписи с основнои камеро, заблокированные от удаления и перезаписи

2

Видеозаписи с основной камеры. сделанные при активном датчике движения

Чтобы выбрать файл, нажмите на него, для начала воспроизведения нажмите на него еще раз.

В режиме просмотра для перехода к следующему или предыдущему файлу нажимайте 🔣 или 🗩

для начала воспроизведения,

для паузы,

🕤 — для возврата к выбору файлов.

Для блокировки или разблокировки файла нажмите 🔒, для удаления — 🗑 и подтвердите.

Для перехода к записям с дополнительной или основной камеры нажмите 🔂.

Папки с файлами с дополнительной камеры помечены иконкой 🔞. Расположение и управление файлами

такое же, как для файлов с основной камеры.

# Функции регистратора

## G-сенсор

При резком сотрясении, ударе или остановке автомобиля, срабатывает датчик удара (G-сенсор), встроенный в устройство. При этом текущий видео-файл автоматически блокируется от перезаписи или удаления.

### Датчик движения

При включенном датчике движения видеозапись автоматически останавливается, если в поле зрения регистратора отсутствует какое-либо движение в течение десяти секунд.

# WDR

Функция видео-записи с расширенным динамическим диапазоном предназначена для получения хорошего качества изображения при съемке высококонтрастных сцен.

### Камера заднего вида

В качестве дополнительной камеры можно использовать цифровую камеру заднего вида FHD из ассортимента Incar. Её можно разместить снаружи автомобиля (на задней двери, бампере, в плафоне подсветки номера и т. д.). Обратите внимание, что для правильного подключения необходим дополнительный кабель. Перед покупкой и установкой камеры рекомендуется проконсультироваться с техническими специалистами.

### Парковочные линии

Парковочные линии, которые накладываются на изображение в режиме камеры заднего вида, можно включить или отключить в настройках устройства. Обратите внимание, что некоторые модели камер заднего вида также накладывают на изображение парковочные линии, способы их отключения описаны в инструкции к камере.

Incar SDR

Приложение Incar SDR предназначено для беспроводного обновления баз данных GPS, просмотра и передачи видеозаписей с устройства на смартфон и настройки параметров видеорегистратора.

App

Store

Приложение для смартфона Incar SDR

Сканируйте QR-код, чтобы скачать приложение.

Или наберите Incar SDR в поиске Google Play

Market или App Store.

Google

Plav

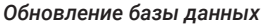

- После установки и запуска приложения нажмите на иконку С для проверки наличия обновлений на сервере.
- Нажмите на кнопку «Загрузка обновлений», чтобы скачать файлы на смартфон.
- 3. Подключитесь к Wi-Fi-сети комбо-устройства:

| На регистраторе                                                                | На смартф                                                              | оне                                |
|--------------------------------------------------------------------------------|------------------------------------------------------------------------|------------------------------------|
| В меню настроек<br>видеорегистратора<br>выберите пункт<br>Wi-Fi и нажмите вкл. | b. В настройк<br>смартфона<br>сеть «Incar<br>среди дост<br>Wi-Fi-сетей | ах<br>найдите<br>SDR-230»<br>упных |
|                                                                                | < Wi-Fi                                                                |                                    |
|                                                                                | доступные сети                                                         |                                    |
|                                                                                |                                                                        |                                    |
|                                                                                | Incar SDR-230                                                          | • (3)                              |
|                                                                                | © ITCE11355                                                            | A (5)                              |

с. Введите пароль «12345678»

d. На экране появится «Wi-Fi подключен»

а

- 4. В приложении нажмите кнопку «Установить обновления».
- Комбо-устройство перезагрузится и выполнит обновление. Затем регистратор перезагрузится еще раз. Внимание! Процесс обновления может занять некоторое время, не отключайте комбо-устройство от питания и не выключайте зажигание автомобиля.
- После второй перезагрузки проверьте версию базы данных в настройках радар-детектора.

### Просмотр и загрузка видеозаписей

- 1. Подключитесь к Wi-Fi-сети комбо-устройства.
- В приложении нажмите на № для доступа к списку файлов на карте памяти устройства. Заблокированные во время съемки файлы доступны в отдельной вкладке вверху.
- Для просмотра и сохранения видеозаписи на смартфон нажимайте .
- Нажмите , чтобы выбрать несколько файлов для загрузки и просмотра или удаления.
- После окончания загрузки нажмите на файл, чтобы начать просмотр.

- Загруженные файлы можно удалить из памяти телефона, сохранить в приложении Incar SDR, отправить по почте, в сообщении или выполнить другие действия с файлом.
- Для доступа к сохраненным в приложении видеозаписям нажмите 5.

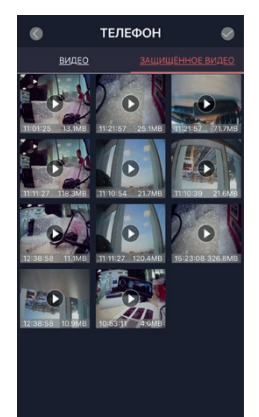

# В данном разделе также можно получить информацию о текущей версии ПО регистратора и о количестве свободного места на карте памяти. настройка ЦИКЛ ЗАПИСИ S MUH > ДАТЧИК УДАРА низкий > ЗАПИСЬ ЗВУКА WDR ВЕРСИЯ SDR230 25032018 MSTAR ВЕРСИЯ ПО BULLOP DAMATH ОБЪЕМ 15091.00 MB > доступно 6921.00 MB >

Настройки видеорегистратора

Нажмите 🔅 для настройки параметров

устройства или сброса всех настроек.

# Обновление базы данных

Новые версии ПО и базы данных также можно скачать на сайте **caraudio.su**.

- 1. Найдите Incar SDR-230 на сайте caraudio.su
- Скачайте архив с актуальной базой данных на жесткий диск компьютера.
- Подключите к компьютеру MicroSD-карту памяти. Рекомендуется использовать чистую (отформатированную) карту памяти.
- 4. Разархивируйте и скопируйте содержимое архива в корневой каталог карты памяти.
- 5. Вставьте карту памяти в регистратор и включите его.
- Устройство перезагрузится и выполнит обновление.
- Затем регистратор перезагрузится еще раз. Внимание! Процесс обновления может занять некоторое время, не отключайте комбоустройство от питания и не выключайте зажигание автомобиля.
- После второй перезагрузки проверьте версию базы данных в настройках радар-детектора.

# Видеоплеер

Для просмотра видеозаписей на компьютере можно воспользоваться любым видеоплеером. Для просмотра видео с дополнительными данными GPS скачайте специальный проигрыватель **Incar SDR** со страницы комбо-устройства на сайте **caraudio.su**. Во время съемки регистратор кроме видео записывает информацию о местоположении автомобиля, текущей и максимальной скорости, трек маршрута, пройденного за время записи. Эту информацию можно увидеть во время просмотра записей в плеере **Incar SDR**.

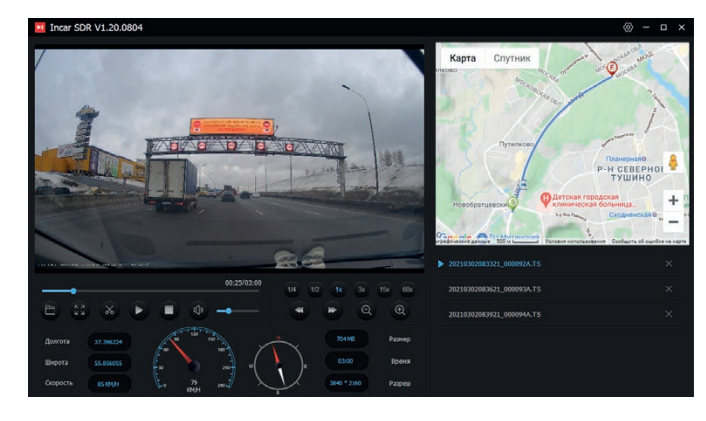

# Характеристики

| Процессор            | Mstar 8339                                                                         | Датчик движения                | Встроенный                                                                                   |
|----------------------|------------------------------------------------------------------------------------|--------------------------------|----------------------------------------------------------------------------------------------|
| Сенсор               | GC2053                                                                             | Мобильное<br>приложение        | Incar SDR для IOS и Android.                                                                 |
| Разрешение<br>записи | SuperHD 2306×1296 30 к/сек   FullHD 1920×1080 60 к/сек   FullHD 1920×1080 30 к/сек | Типы радаров                   | Стрелка СТ/М, Крис, Арена,<br>Визир, Сокол-М, Бинар, Радис,<br>Искра, Беркут, Амата и другие |
| Дисплей              | Сенсорный 5", IPS, 854×480                                                         | Диапазоны                      | К, Сигнатура, Лазер, Стрелка                                                                 |
| Видеокодек           | H.264                                                                              | сигналов                       |                                                                                              |
| Режим записи         | Циклическая: 1/3/5 минут                                                           | Рабочая<br>температура         | -20 – +60 C                                                                                  |
| Карты памяти         | MicroSD от 8 до 128 Гб,<br>не ниже 10-го класса,                                   | Питание<br>основное<br>Питание | +12 V DC                                                                                     |
|                      | приооретается отдельно                                                             |                                | 5 V, суперконденсатор                                                                        |
| Объектив             | угол обзора 130°                                                                   | дополнительное                 |                                                                                              |
| GPS-антенна          | Внешняя, в комплекте                                                               | Базы данных<br>GPS             | Для стран ЕАЭС и Европы:<br>Абхазия, Армения,                                                |
| Wi-Fi-модуль         | Встроенный                                                                         |                                | Азербайджан, Беларусь,<br>Эстония, Грузия, Киргизия,                                         |
| G-сенсор             | Встроенный                                                                         |                                | Казахстан, Литва, Латвия,                                                                    |
| Тип антенны          | Микрополосковая,<br>фазированная антенна                                           |                                | Украина, Узбекистан и другие                                                                 |

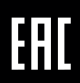